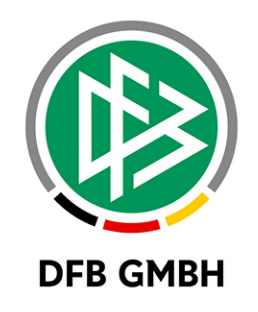

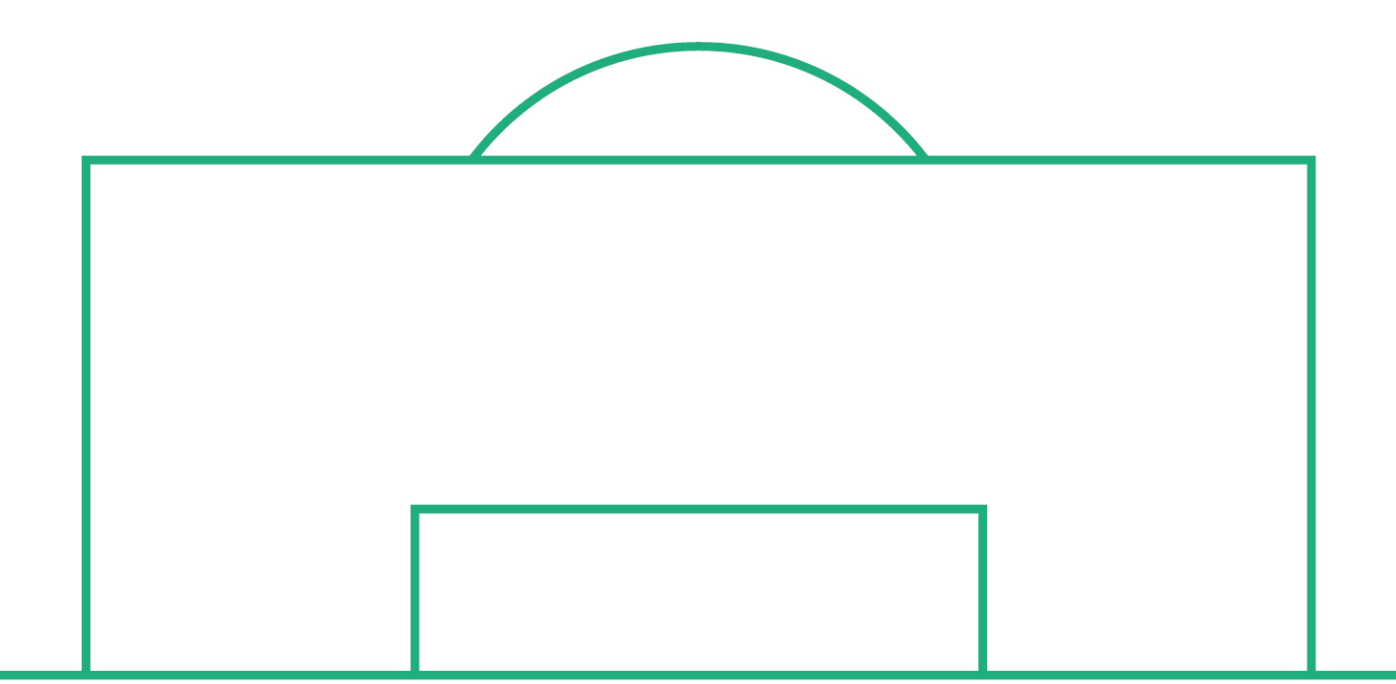

# RELEASE NOTES

| SYSTEM:   |                | DFBnet Beachsocc | VERSION: 7.20                           |            |  |  |
|-----------|----------------|------------------|-----------------------------------------|------------|--|--|
| DOKUMENT: |                | 190211_DFBnet_B  | 190211_DFBnet_Beachsoccer_FGM_7_20.docx |            |  |  |
|           | Erstellt:      | Letzte Änderung: | Geprüft:                                | Freigabe:  |  |  |
| Datum:    | 12.02.2019     | 13.02.2019       | 13.02.2019                              | 13.02.2019 |  |  |
| Version:  | V1.0           | V1.0             | V1.0                                    | V1.0       |  |  |
| Name:     | J. LEIBKÜCHLER | J. LEIBKÜCHLER   | K. STICHTERNATH                         | T. HEYNE   |  |  |

#### © Januar 19 | DFB GmbH

Alle Texte und Abbildungen wurden mit größter Sorgfalt erarbeitet, dennoch können etwaige Fehler nicht ausgeschlossen werden. Eine Haftung der DFB GmbH, gleich aus welchem Rechtsgrund, für Schäden oder Folgeschäden, die aus der An- und Verwendung der in diesem Dokument gegebenen Informationen entstehen können, ist ausgeschlossen.

Das Dokument ist urheberrechtlich geschützt. Die Weitergabe sowie die Veröffentlichung dieser Unterlage, ist ohne die ausdrückliche und schriftliche Genehmigung DFB GmbH nicht gestattet. Zuwiderhandlungen verpflichten zu Schadensersatz. Alle Rechte für den Fall der Patenterteilung oder der GM-Eintragung vorbehalten.

Die in diesem Dokument verwendeten Soft- und Hardwarebezeichnungen sind in den meisten Fällen auch eingetragene Warenzeichen und unterliegen als solche den gesetzlichen Bestimmungen.

WWW.DFBNET.ORG - WWW.FUSSBALL.DE WELTMEISTER HERREN 1954 ★ 1974 ★ 1990 ★ 2014 ★ FRAUEN 2003 ★ 2007 ★ OLYMPIASIEGER FRAUEN 2016 SEITE 1 VON 10

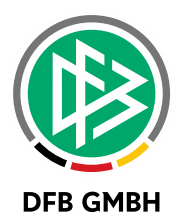

#### Inhaltsverzeichnis 1.1. 1.2 1.2.1 2.1. 2.2. Erweiterungen im Dialog VMB-107 ......6 2.2.1 2.2.2 Erweiterungen im Dialog VMB-108 ......7 2.3. Erweiterungen im Bereich der Auswertungen......7

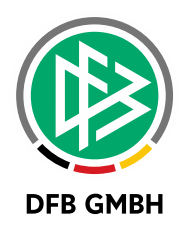

## 1. ERWEITERUNG DFBNET VERBAND

### 1.1. ALLGEMEIN

Der Karteireiter "Konfiguration VMB" der "Mandantenspezifischen Stammdaten" in der Anwendung "DFBnet Verband" wurde entsprechend um die Sportdisziplin "Beachsoccer" erweitert, um dort die Konfigurationen für die Mannschaftsmeldungen vornehmen zu können. In der Listbox "Sportdisziplin" muss der Anwender auswählen, für welchen Wettkampftyp die Konfiguration vorgenommen werden soll. Die Konfigurationen auf den folgenden Karteireitern "Konfiguration Mannschaftsartgruppen" und "Allgemeine Angaben" beziehen sich immer wie bisher auch auf die ausgewählte "Sportdisziplin".

| onfiguration SR-Spese                                              | npool Konfiguration SR     | -Spesensätze         | Ordnungsgelder      | Artikelkonfiguration | Empfängerarten    | Empfänger Verbandsjournal Adressverzeichnisse | Konfiguration Verbandsse    |
|--------------------------------------------------------------------|----------------------------|----------------------|---------------------|----------------------|-------------------|-----------------------------------------------|-----------------------------|
| ktionstypen Konta                                                  | akttypen Ehrungsarten      | Konfiguration Online | e-Ehrungsantrag     | Runde Geburtstage    | Konfiguration VMB | Verwaltung Schiedsrichtergestellung SR-S      | ollberechnung Spielverlegun |
| ortdisziplin übergre                                               | ifende Angaben             |                      |                     |                      |                   |                                               |                             |
|                                                                    |                            |                      |                     |                      |                   |                                               |                             |
| alsonwechsel Meldung                                               | 50, 29.04.2018             |                      |                     |                      |                   |                                               |                             |
| bgabe Stammdaten vor                                               | n bis                      |                      | l                   |                      |                   |                                               |                             |
| swahl                                                              |                            |                      |                     |                      |                   |                                               |                             |
|                                                                    | D                          |                      |                     |                      |                   |                                               |                             |
| portaiszipiin                                                      | Beachsoccer                |                      |                     | ~                    |                   |                                               |                             |
|                                                                    |                            |                      |                     |                      |                   |                                               |                             |
| iouration Mannechafte                                              | artoruppen Kastawatianan a |                      | la sucia a da sabas |                      |                   |                                               |                             |
| guration mannscharts                                               | Konfigurationen pr         | o Mannschaπsart A    | igemeine Angaben    |                      |                   |                                               |                             |
| nnschaftsartgruppe                                                 | en                         |                      |                     |                      |                   |                                               |                             |
|                                                                    |                            |                      |                     |                      |                   |                                               |                             |
| Anzahl Mannschafts                                                 | artgruppen: 6              |                      |                     |                      |                   |                                               |                             |
| lannschaftsartgruppe                                               | / Spielklasse editierbar   | Beginndatum          | Enddatum            |                      |                   |                                               |                             |
| erren                                                              |                            |                      |                     | -                    |                   |                                               | 1.64                        |
| unioren                                                            |                            |                      |                     | _                    |                   |                                               |                             |
| rauen                                                              |                            |                      |                     | -                    |                   |                                               |                             |
| uniorinnen                                                         |                            |                      |                     | -                    |                   |                                               |                             |
| reizeit                                                            |                            |                      |                     | -                    |                   |                                               |                             |
| Ite Senioren                                                       |                            |                      |                     | _                    |                   |                                               |                             |
|                                                                    |                            |                      |                     |                      |                   |                                               |                             |
|                                                                    |                            |                      |                     |                      |                   |                                               |                             |
|                                                                    |                            |                      |                     |                      |                   |                                               |                             |
|                                                                    |                            |                      |                     |                      |                   |                                               |                             |
|                                                                    |                            |                      |                     |                      |                   |                                               |                             |
|                                                                    |                            |                      |                     |                      |                   |                                               |                             |
|                                                                    |                            |                      |                     |                      |                   |                                               |                             |
|                                                                    |                            |                      |                     |                      |                   |                                               |                             |
|                                                                    |                            |                      |                     |                      |                   |                                               |                             |
|                                                                    |                            |                      |                     |                      |                   |                                               |                             |
| tailangaben                                                        |                            |                      |                     |                      | Pagingdatum       |                                               |                             |
| tailangaben                                                        |                            |                      |                     |                      | beginnuatum       |                                               |                             |
| tailangaben<br>annschaftsartgruppe                                 |                            |                      |                     |                      | Enddatum          |                                               |                             |
| tailangaben<br>annschaftsartgruppe<br>pielklasse editierbar        |                            |                      |                     |                      |                   |                                               |                             |
| <b>tailangaben</b><br>annschaftsartgruppe<br>pielklasse editierbar |                            |                      |                     |                      |                   |                                               |                             |
| <b>tailangaben</b><br>annschaftsartgruppe<br>pielklasse editierbar |                            |                      |                     |                      |                   |                                               |                             |
| tailangaben<br>annschaftsartgruppe<br>pielklasse editierbar        |                            |                      |                     |                      |                   |                                               |                             |
| tailangaben<br>annschaftsartgruppe<br>pielklasse editierbar        |                            |                      |                     |                      |                   |                                               | Übernehmer                  |

Abbildung 1 – Bereich "Konfiguration VMB"

#### **1.2 KARTEIREITER "KONFIGURATION MANNSCHAFTSARTGRUPPEN"**

Auf dem Karteireiter kann der berechtigte Benutzer wie gewohnt die Meldefenster pro Mannschaftsartgruppe einstellen. Zusätzlich wird es ermöglicht, pro Mannschaftsartgruppe festzulegen, ob die Spielklasse für den Verein editierbar ist oder "read only" im DFBnet Meldebogen angezeigt werden soll. Die Einstellung hat im Augenblick keine Auswirkungen, da es per default nur eine Spielklasse je Verband gibt.

Außerdem kann die Geschäftsstelle festlegen, welche Mannschaftsstärken – in der Regel 5 – bei welcher Mannschaftsartgruppe zur Meldung angeboten werden. Wird zu einer Mannschaftsartgruppe kein Meldefenster konfiguriert, erscheint die Mannschaftsgruppe auch nicht im DFBnet Meldebogen.

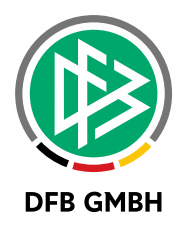

| Artikekonfguration Empfängerarten Empfänger Verbandsjoural Adressverzeichnisse Konfguration Verbandssele chiedsrichtergestellung SR-Solberechnung Spielverlegungen Konfguration SR-Spesenpool Konfiguration SR-Spesenpool Konfiguration Verbandssele chiedsrichtergestellung So. 29.04.2018                                                                                                    |                                                                 |                |                                             |                                        |                                        |                                   |                                       |                        |
|----------------------------------------------------------------------------------------------------|-----------------------------------------------------------------|----------------|---------------------------------------------|----------------------------------------|----------------------------------------|-----------------------------------|---------------------------------------|------------------------|
| hiedsrichtergestellung SR-Solberechnung Spielverlegungen Konfiguration SR-Spesenpool Konfiguration SR-Soesensätze Ordnungsgekt<br>inktionstypen Kontakttypen Ehrungsarten Konfiguration Online-Ehrungsantrag Runde Geburtstage Konfiguration VMB Verwatu<br>portdisziplin übergreifende Angaben<br>Salsonwechsel Meldung So. 29.04.2018<br>abgabe Stammdaten von Bill bis Bill Bill Bill Bill Bill Bill Bill Bi                                                                                                    | Artikelkonfiguration                                            | Empf           | ängerarten Empfä                            | inger Verbandsjour                     | rnal Adressv                           | erzeichnisse                      | Konfiguration Ver                     | bandsseite             |
| portdisziplin übergreifende Angaben Saisonwechsel Meldung So, 29.04.2018  Abgabe Stammdaten von  Special Society Society Socie | chiedsrichtergestellung<br>Inktionstypen Kontakt                | SR-So<br>typen | llberechnung Spielverk<br>Ehrungsarten Konf | egungen Konfigu<br>iguration Online-Eh | ration SR-Spesenpoo<br>rungsantrag Run | I Konfiguration<br>de Geburtstage | SR-Spesensätze C<br>Konfiguration VMB | rdnungsgek<br>Verwaltu |
| Saisonwechael Meidung So, 29.04.2018  Abgabe Stammdaten von                                                                                                    | portdisziplin übergre                                           | ifende         | Angaben                                     |                                        |                                        |                                   |                                       |                        |
| Abgabe Stammdaten von  Abgabe Stammdaten von  Abgabe Stammdaten von  Beachsoccer  Infiguration Mannschaftsartgruppen Konfigurationen pro Mannschaftsart Allgemeine Angaben  Annschaftsartgruppe  Ananschaftsartgruppe  Spiekkasse editierbar Beginndatum Herren Juniorinen Frauen Juniorinen Frauen Juniorinen Frauen Juniorinen Frauen Dit 12 02 2019 So 06 2019  Dit 20 2 2019 So 06 2019  Dit 20 2 2019 So 06 2019  Dit 20 2 2019 Dit 20 2 2019 D | Saisonwechsel Meldung                                           | So. 2          | 29.04.2018                                  |                                        |                                        |                                   |                                       |                        |
| Abgabe Stammdaten von iii bis iii bis                                                                                                    |                                                                 |                |                                             |                                        |                                        |                                   |                                       |                        |
| Auswahl Sportdisziplin Beachsoccer  Infiguration Mannschaftsartgruppen Konfigurationen pro Mannschaftsart Allgemeine Angaben Ananschaftsartgrupper:  Mannschaftsartgrupper: Spielklasse editierbar Beginndatum Enddatum Iterren Juniorinen Frauen Juniorinen Frauen Alte Senioren  Mannschaftsartgruppe Herren Beginndatum Di, 12.02.2019 So, 30.06.2019 Ubernehmen                                                                                                    | Abgabe Stammdaten vor                                           | 1              | bis                                         |                                        |                                        |                                   |                                       |                        |
| Sportdiszipin Beachsoccer  Infiguration Mannschaftsartgruppen Konfigurationen pro Mannschaftsart Allgemeine Angaben  Mannschaftsartgruppen Anzahl Mannschaftsartgrupper: 6  Mannschaftsartgruppe / Spieklasse editerbar Beginndatum Enddatum Iterren 2022019 30.06.2019 Junioran 12.02.2019 30.06.2019 Juniorinnen Frauen Juniorinnen Freizeit Alte Senioren  Nannschaftsartgruppe Herren Beginndatum Di, 12.02.2019 Spieklasse editerbar Production So, 30.06.2019  Lubernehmen                                                                                                    | uswahl                                                          |                |                                             |                                        |                                        |                                   |                                       |                        |
| Sponduszpani Beachsoccer  Infiguration Mannschaftsartgruppen Konfigurationen pro Mannschaftsart Allgemeine Angaben  Mannschaftsartgruppen  Azahl Mannschaftsartgruppe / Spieklasse editierbar Beginndatum Enddatum  Herren 12.02.2019 30.06.2019  Juniorinnen 1 12.02.2019 30.06.2019  Juniorinnen 1 1 1 1 1 1 1 1 1 1 1 1 1 1 1 1 1 1                                                                                                    | Coortdiazialia                                                  | Baaak          |                                             |                                        |                                        |                                   |                                       |                        |
| Infiguration Mannschaftsartgruppen Konfigurationen pro Mannschaftsart Allgemeine Angaben  Mannschaftsartgruppen: 6  Mannschaftsartgruppe / Spielklasse editierbar Beginndatum Enddatum Herren 12.02.2019 30.06.2019 Juniorinen 1 1 1 1 1 1 1 1 1 1 1 1 1 1 1 1 1 1                                                                                                    | Sportaiszipiin                                                  | веасп          | soccer                                      | ~                                      |                                        |                                   |                                       |                        |
| nfiguration Mannschaftsartgruppen Konfigurationen pro Mannschaftsart Allgemeine Angaben          Mannschaftsartgruppen       Spielklasse editierbar       Beginndatum       Enddatum         Iderren       12.02.2019       30.06.2019         Junioren       1       1       1         Frauen       1       1       1         Juniorinnen       1       1       1         Atte Senioren       1       1       1         Vannschaftsartgruppe       1       1       1         Juniorinnen       1       1       1       1         Atte Senioren       1       1       1       1       1         Mannschaftsartgruppe       Herren       1       1       1       1       1       1       1       1       1       1       1       1       1       1       1       1       1       1       1       1       1       1       1       1       1       1       1       1       1       1       1       1       1       1       1       1       1       1       1       1       1       1       1       1       1       1       1       1       1       1       1       1       1                                                                                                    |                                                                 |                |                                             |                                        |                                        |                                   |                                       |                        |
| Anzahl Mannschaftsartgruppen<br>Anzahl Mannschaftsartgruppe / Spielklasse editierbar Beginndatum Enddatum<br>Herren                                                                                                    | nfiguration Mannschafts                                         | artorup        | Den Konfigurationen pro                     | Mannschaftsart                         | Allgemeine Angeben                     |                                   |                                       |                        |
| Mannschaftsartgruppen         Anzahl Mannschaftsartgrupper: 6         Mannschaftsartgruppe / Spielklasse editierbar       Beginndatum       Enddatum         Herren       12.02.2019       30.06.2019         Juniorinen                                                                                                    | ingulation mannoonalito                                         | angrop         | Pon Konngurationen pro                      | mannschansart                          | Aligemente Aligaben                    |                                   |                                       |                        |
| Anzahl Mannschaftsartgrupper: 6   Mannschaftsartgruppe Spielklasse editierbar Beginndatum Enddatum   Herren 12.02.2019 30.06.2019   Juniorrinnen                                                                                                    | Mannschaftsartgruppe                                            | en             |                                             |                                        |                                        |                                   |                                       |                        |
| Anzahl Mannschaftsartgruppen: 6         Mannschaftsartgruppe       / Spielklasse editierbar         Beginndatum       Enddatum         Herren       12.02.2019       30.06.2019         Juniorinnen                                                                                                    |                                                                 |                |                                             |                                        |                                        |                                   |                                       |                        |
| Mannschaftsartgruppe       /       Spielklasse editierbar       Beginndatum       Enddatum         Herren       12.02.2019       30.06.2019       Junioren       Frauen       Image: Spielklasse editierbar       Image: Spielklasse editierbar       Image: Spielklasse editi                                                                                                    | Anzahl Mannschafts                                              | artgru         | ppen: 6                                     |                                        |                                        |                                   |                                       |                        |
| Herren       I 2.02.2019       30.06.2019         Juniorinen       Image: Specific Strategy Strategy Strateg                                                                                     | Mannschaftsartgruppe                                            |                | Spielklasse editierbar                      | Beginndatum                            | Enddatum                               |                                   |                                       |                        |
| Junioren Frauen Juniorinnen Juniorinnen Freizeit Alte Senioren  Hetailangaben Mannschaftsartgruppe Herren Beginndatum Di, 12.02.2019 Spielklasse editierbar  Übernehmen                                                                                                    | Herren                                                          |                |                                             | 12.02.2019                             | 30.06.2019                             |                                   |                                       |                        |
| Frauen   Juniorinnen   Freizeit   Alte Senioren     Alte Senioren     Di 12.02.2019     Spielklasse editierbar     Enddatum   So, 30.06.2019     Übernehmen                                                                                                    | Junioren                                                        |                |                                             |                                        |                                        |                                   |                                       |                        |
| Juniorinnen  Freizeit Alte Senioren Alte Senioren  Hetailangaben Mannschaftsartgruppe Herren Beginndatum Di, 12.02.2019 Spielklasse editierbar                                                                                                    | Frauen                                                          |                |                                             |                                        |                                        |                                   |                                       |                        |
| Freizeit   Alte Senioren     Alte Senioren     Alte Senioren     Di, 12.02.2019     Spielklasse editierbar     Enddatum     Di, 12.02.2019     Ubernehmen     Ubernehmen                                                                                                    | Juniorinnen                                                     |                |                                             |                                        |                                        |                                   |                                       |                        |
| Alte Senioren     Alte Senioren     Alte Senioren     Detailangaben     Mannschaftsartgruppe   Herren   Beginndatum   Di, 12.02.2019     Spielklasse editierbar     Öbernehmen     Übernehmen                                                                                                    | Freizeit                                                        |                |                                             |                                        |                                        |                                   |                                       |                        |
| Detailangaben         Mannschaftsartgruppe         Herren       Beginndatum         Di, 12.02.2019         Spielklasse editierbar         ✓         Enddatum         So, 30.06.2019         Übernehmen                                                                                                    | Alte Senioren                                                   |                |                                             |                                        |                                        |                                   |                                       |                        |
| Detailangaben       Mannschaftsartgruppe       Herren       Beginndatum       Di, 12.02.2019       Spielklasse editierbar       ✓       Enddatum       So, 30.06.2019       Übernehmen                                                                                                    |                                                                 |                |                                             |                                        |                                        |                                   |                                       |                        |
| Detailangaben<br>Mannschaftsartgruppe Herren Beginndatum Di, 12.02.2019<br>Spielklasse editierbar ☑ Enddatum So, 30.06.2019<br>Ūbernehmen                                                                                                    |                                                                 |                |                                             |                                        |                                        |                                   |                                       |                        |
| Detailangaben Mannschaftsartgruppe Herren Beginndatum Di, 12.02.2019 Spielklasse editierbar  Di So, 30.06.2019 Ubernehmen Übernehmen                                                                                                    |                                                                 |                |                                             |                                        |                                        |                                   |                                       |                        |
| Vetailangaben         Mannschaftsartgruppe       Herren       Beginndatum       Di, 12.02.2019         Spielklasse editierbar       Image: Comparison of the second second                                                                                                    |                                                                 |                |                                             |                                        |                                        |                                   |                                       |                        |
| Vetailangaben         Mannschaftsartgruppe       Herren       Beginndatum       Di, 12.02.2019         Spielklasse editierbar       Image: Comparison of the second second                                                                                                    |                                                                 |                |                                             |                                        |                                        |                                   |                                       |                        |
| Detailangaben<br>Mannschaftsartgruppe Herren Beginndatum Di, 12.02.2019<br>Spielklasse editierbar<br>Úbernehmen                                                                                                    |                                                                 |                |                                             |                                        |                                        |                                   |                                       |                        |
| Detailangaben         Mannschaftsartgruppe       Herren       Beginndatum       Di, 12.02.2019         Spielklasse editierbar       Image: Comparison of the second second                                                                                                    |                                                                 |                |                                             |                                        |                                        |                                   |                                       |                        |
| Detailangaben         Mannschaftsartgruppe       Herren       Beginndatum       Di, 12.02.2019         Spielklasse editierbar       Image: Comparison of the second second                                                                                                    |                                                                 |                |                                             |                                        |                                        |                                   |                                       |                        |
| Mannschaftsartgruppe Herren Beginndatum Di, 12.02.2019 Spielklasse editierbar                                                                                                    |                                                                 |                |                                             |                                        |                                        |                                   |                                       |                        |
| Mannschaftsartgruppe     Herren     Beginndatum     Di, 12.02.2019       Spielklasse editierbar     Image: Comparison of the second second secon                                                                            | Detailangaben                                                   |                |                                             |                                        |                                        |                                   |                                       |                        |
| Spielklasse editierbar 🔽 Enddatum So, 30.06.2019                                                                                                    | Detailangaben                                                   |                |                                             |                                        |                                        |                                   |                                       |                        |
| Übernehmen                                                                                                    | Detailangaben<br>Mannschaftsartgruppe                           | Herrer         | 1                                           |                                        | Beginndatum                            | Di, 12.02.20                      | 19                                    |                        |
| Übernehmen                                                                                                    | Detailangaben<br>Mannschaftsartgruppe<br>Spielklasse editierbar | Herrer         | 1                                           |                                        | Beginndatum<br>Enddatum                | Di, 12.02.20                      | 19                                    |                        |
| Übernehmen                                                                                                    | Detailangaben<br>Mannschaftsartgruppe<br>Spielklasse editierbar | Herrer         | 1                                           |                                        | Beginndatum<br>Enddatum                | Di, 12.02.20<br>So, 30.06.20      | 19                                    |                        |
| Übernehmen                                                                                                    | Detailangaben<br>Mannschaftsartgruppe<br>Spielklasse editierbar | Herrer         | 1                                           |                                        | Beginndatum<br>Enddatum                | Di, 12.02.20<br>So, 30.06.20      | 19<br>)19                             |                        |
|                                                                                                    | Detailangaben<br>Mannschaftsartgruppe<br>Spielklasse editierbar | Herrer         | 1                                           |                                        | Beginndatum<br>Enddatum                | Di, 12.02.20<br>So, 30.06.20      | 19                                    |                        |
|                                                                                                    | Detailangaben<br>Mannschaftsartgruppe<br>Spielklasse editierbar | Herrer         | 1                                           |                                        | Beginndatum<br>Enddatum                | Di, 12.02.20                      | 19<br>019<br>Üt                       | ernehmen               |
|                                                                                                    | Detailangaben<br>Mannschaftsartgruppe<br>Spielklasse editierbar | Herrer         | 1                                           |                                        | Beginndatum<br>Enddatum                | Di, 12.02.20<br>So, 30.06.20      | 19<br>019<br>Üt                       | eernehmen              |

Abbildung 2 – Dialog "Mannschaftsartgruppe bearbeiten"

## 1.2.1 KARTEIREITER "ALLGEMEINE ANGABEN"

Die folgende Tabelle zeigt die Möglichkeiten der Konfigurationen, die in der aktuellen Version gleichermaßen Auswirkungen auf alle Mannschaftsartgruppen pro "Sportdisziplin" haben.

| Feld                | Fußball    | Hallenfußball    | Beachsoccer      |
|---------------------|------------|------------------|------------------|
| Lizenzmannschaft    | editierbar | read only "nein" | read only "nein" |
| Spielgemeinschaften | editierbar | editierbar       | editierbar       |

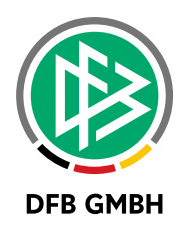

| Anstoßzeit      | editierbar     | editierbar       | editierbar       |
|-----------------|----------------|------------------|------------------|
| Freitextfeld    | editierbar     | editierbar       | editierbar       |
| Spielstätten    | read only "ja" | read only "nein" | read only "nein" |
| Spielbekleidung | editierbar     | editierbar       | editierbar       |

#### Unterschiede zwischen den "Sportdisziplinen":

Im Bereich der regulären Mannschaftsmeldung für den Meisterschaftsspielbetrieb ist die Möglichkeit zur Meldung von Spielstätten immer gegeben. Im Bereich des Beachsoccers ist die Pflege von Spielstätten nicht möglich.

Im Bereich des Beachsoccers wird das Flag zur Kennzeichnung von Lizenzmannschaften ebenso nicht angeboten.

| 🗿 Konfiguration - Mandaı                                                    | ntenspezifische Stammdaten                                                                                                    | ×         |
|-----------------------------------------------------------------------------|----------------------------------------------------------------------------------------------------|-----------|
| <b>a p</b>                                                                  |                                                                                                    |           |
| Artikelkonfiguration<br>Schiedsrichtergestellung<br>Funktionstypen Kontaktt | Empfängerarten         Empfänger Verbandsjournal         Adressverzeichnisse         Konfiguration Verbandsseite           SR-Sollberechnung         Spielverlegungen         Konfiguration SR-Spesenpool         Konfiguration SR-Spesensatze         Ordnungsgek           typen         Ehrungsarten         Konfiguration Online-Ehrungsantrag         Runde Geburtstage         Konfiguration VMB         Verwaltu | ler<br>ng |
| Sportdisziplin übergrei<br>Saisonwechsel Meldung<br>Abgabe Stammdaten von   | ifende Angaben<br>  Di, 12.02.2019 III<br>n III bis III                                                                                                    |           |
| Auswahl                                                                     |                                                                                                    |           |
| Sportdisziplin                                                              | Fußball                                                                                                    |           |
| Konfiguration Mannschaftsa                                                  | artgruppen Konfigurationen pro Mannschaftsart Allgemeine Angaben                                                                                                    |           |
| Lizenzmannschaften                                                          |                                                                                                    |           |
| Wird benötigt                                                               | ja 🗸                                                                                                    |           |
| Spielgemeinschaften                                                         |                                                                                                    |           |
| Wird benötigt                                                               | ja                                                                                                    |           |
| Wünsche                                                                     |                                                                                                    |           |
| Anstoßzeit                                                                  | ja 🗸                                                                                                    |           |
| Freitextfeld                                                                | ja                                                                                                    |           |
| Spielstätten                                                                |                                                                                                    |           |
| Wird benötigt                                                               | ja                                                                                                    |           |
| Spielbekleidung                                                             |                                                                                                    |           |
| Wird benötigt                                                               | ja v                                                                                                    |           |
|                                                                             | Übernehmen                                                                                                    |           |
|                                                                             | Schließen                                                                                                    |           |

Abbildung 3 - Bereich "Allgemeine Angaben zur Mannschaftsmeldung"

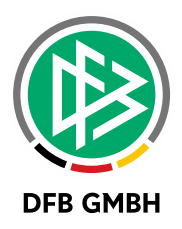

Wird die Konfiguration durch die Geschäftsstelle geändert, nachdem bereits Meldungen über den DFBnet Meldebogen abgegeben wurden, werden die bereits erfassten Daten im Meldebogen lediglich ausgeblendet und nicht gelöscht. Dieses Vorgehen wurde gewählt, um die Folgen eventuell falscher Änderungen abzufangen.

## 2. ERWEITERUNGEN IM DFBNET MELDEBOGEN

## 2.1. ALLGEMEIN

Im DFBnet Meldebogen wird für alle Landesverbände die Möglichkeit bereitgestellt, neben den Mannschaftsmeldungen für den Meisterschaftsspielbetrieb, Futsal-Ligabetrieb und Hallenturniere (Futsal) auch Mannschaftsmeldungen für Beachsoccer abzugeben. Über die Einstellungen der Meldefenster kann der Verband festlegen, ob die Mannschaftsmeldung zur Auswahl bereitgestellt werden soll. Neben der Mannschaftsmeldung wurden in erster Version auch die Abgabeprüfung, die Meldelisten, die erweiterten Meldedaten, die Abfrage der Spielgemeinschaften sowie die Abfrage der Mannschaftsbetreuer für Beachsoccer angepasst.

#### 2.2. ERWEITERUNGEN DER MANNSCHAFTSMELDUNGEN

#### 2.2.1 ERWEITERUNGEN IM DIALOG VMB-107

Im Dialog VMB-107 steht mit der neuen Version zusätzlich der Karteireiter mit der Bezeichnung "Beachsoccer" bereit. Per Default ist weiterhin der Tabreiter "Fußball" ausgewählt.

| 6                      |                                            | TUS Wettbergen<br>01034470 (aktiv)   Bezi<br>Niedersächsischer Fußb | <b>v.1909 e.V.</b><br>irk Hannover   K<br>allverband | íreis Region Hannover | r.              |         |   |
|------------------------|--------------------------------------------|---------------------------------------------------------------------|------------------------------------------------------|-----------------------|-----------------|---------|---|
| Fußball<br>Meldung für | Futsal-Ligabetrieb<br>r Beachsoccer Meiste | Hallenturniere (Futsal)<br>rschaft                                  | Beachsoccer                                          | Spielgemeinschaften   | Vereinsadressen |         |   |
| Gemeldete              | e Mannschaften de                          | r Saison 18/19                                                      |                                                      |                       |                 |         |   |
| Herren                 |                                            | (Meldezeitra                                                        | um 12.02.2019-3                                      | 0.06.2019)            | 🗶 keine         | Meldung | Þ |
| Kopie des              | Mannschaftsmelde                           | ebogens versenden                                                   |                                                      |                       |                 |         |   |
| Mannschaft             | sgruppe                                    | Herren                                                              |                                                      |                       |                 |         |   |
| Bestätigung            | ısmail senden an                           | dfbnet-tes                                                          | t@dfbnet.org                                         |                       |                 |         |   |
| Bestätigung            | smail an E-Postfach                        | senden 🕑                                                            |                                                      |                       |                 |         |   |
|                        |                                            |                                                                     |                                                      |                       |                 |         |   |

Abbildung 4 – Dialog VMB-107 "Auswahl Fußball / Futsal-Ligabetrieb/ Hallenturniere (Futsal)/Beachsoccer"

Wird für eine Mannschaftsartgruppe kein Meldefenster konfiguriert, erscheint die Gruppe auch nicht als Tabreiter in diesem Dialog. Wird für eine Sportdisziplin bei keiner einzigen Mannschaftsartgruppe ein Meldefenster konfiguriert, wird der Karteireiter der jeweiligen Sportdisziplin gar nicht erst angezeigt. Per Default wird dem Anwender immer der Karteireiter "Fußball" präsentiert.

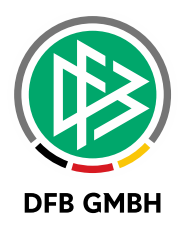

#### 2.2.2 ERWEITERUNGEN IM DIALOG VMB-108

Der Aufbau des Dialoges VMB-108 ergibt sich aus den Konfigurationen in der Applikation DFBnet Verband. Die Blöcke, die als "benötigt" gekennzeichnet wurden, werden im Dialog VMB-108 zur Anzeige gebracht. Dieser dynamische Aufbau wird aus der Konfiguration je Sportdisziplin abgeleitet. Es gibt also zwischen den einzelnen Sportdisziplinen Unterschiede, welche Angaben bei der Mannschaftsmeldung zu hinterlegen sind.

|                    | 7             | TUS W<br>0103447<br>Niedersä | <b>/ettb</b><br>70 (akti<br>achsisch | erger<br>iv)   Be<br>her Fuß | <b>1 v.19</b><br>Ezirk Ha<br>Ballver | <b>)09 e</b> .<br>Innover<br>Dand | .V.<br>  Kreis | Regi | ion Han | nover    |         |         |          |            |         |
|--------------------|---------------|------------------------------|--------------------------------------|------------------------------|--------------------------------------|-----------------------------------|----------------|------|---------|----------|---------|---------|----------|------------|---------|
| Mannschaftsdate    | en und Steck  | brief                        |                                      |                              |                                      |                                   |                |      |         |          |         |         |          |            |         |
| Mannschaftsart     | Herren        |                              |                                      |                              |                                      | Spiel                             | klasse         |      | Beachs  | occer    |         |         |          |            |         |
| Mannschaft         | 1.Mannschaf   | t                            |                                      |                              |                                      | Spiel                             | gebiet         |      | Nieders | achsen   |         |         |          |            |         |
| Mannschaftname     | TUS Wettber   | gen                          |                                      |                              |                                      | Mann                              | schaftsst      | ärke | ○ 5 €   | 6        |         |         |          |            |         |
| Spielgemeinscha    | ıft           |                              |                                      |                              |                                      |                                   |                |      |         |          |         |         |          |            | Ŷ       |
| Vereinsname        |               |                              |                                      |                              |                                      |                                   |                |      | т       | ур       |         |         | A        | nzahl Sp   | ieler   |
| TUS Wettberge      | n v.1909 e.V. |                              |                                      |                              |                                      |                                   |                |      | F       | ederführ | ender \ | /erein  |          |            |         |
| Ansetzungswüns     | sche          |                              |                                      |                              |                                      |                                   |                |      |         |          |         | Vereir  | n der SG | hinzufüg   | en<br>分 |
| Spieltag           | Keine         | r 🕜 Mo                       | O Di                                 | O Mi                         | O Do                                 | ⊖ Fr                              | Sa             | O So | . U     | Jhrzeit  |         |         |          |            | 2       |
| Zusätzliche Hinwei | se            |                              |                                      |                              |                                      |                                   |                |      |         |          |         |         |          |            |         |
| Spielbekleidung    |               |                              |                                      |                              |                                      |                                   |                |      |         |          |         |         |          |            | Ŷ       |
| Es sind noch keine | Spielbekleidu | ngen zuge                    | ordnet                               |                              |                                      |                                   |                |      |         |          |         |         |          |            |         |
|                    |               |                              |                                      |                              |                                      |                                   |                |      |         |          |         | Spielbe | kleidung | ı hinzufüg | en      |
| Zurück             |               |                              |                                      |                              |                                      |                                   |                |      |         |          |         |         |          | Meld       | len     |

Abbildung 5 – Dialog VMB-108 "Bearbeiten der Mannschaftsmeldung"

#### 2.3. ERWEITERUNGEN IM BEREICH DER AUSWERTUNGEN

Im Bereich der Auswertungen werden ebenfalls die Mannschaftsmeldungen für Beachsoccer berücksichtigt. Hier sind folgende Bereiche betroffen:

- Abgabeprüfung
- Meldelisten
- erweiterte Meldedaten

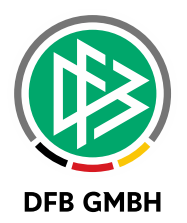

- Abfrage der Spielgemeinschaften
- Abfrage der Mannschaftsbetreuer

In allen Auswertungen wird in der Listbox "Sportdisziplin" neben den Einträgen "Fußball", "Futsal-Ligabetrieb", "Hallenturniere (Futsal)" nun auch "Beachsoccer" angeboten. Zu jeder Sportdisziplin werden die korrespondierenden Spielklassen angeboten.

| Mannschaft     | en Stammdaten         | Bestandserhebung |                         |               |                       |                 |    |
|----------------|-----------------------|------------------|-------------------------|---------------|-----------------------|-----------------|----|
| Vereinsausw    | ahl                   |                  |                         |               |                       |                 |    |
| Vereinsnumm    | er                    |                  | Verband                 | Niedersächsis | cher Fußball          | verband 🔻       |    |
| Name/Suchbe    | griff                 |                  | Verwaltungsgebiet       | Bitte auswäh  | len                   | T               |    |
| Vereinsstatus  | Alle                  | ¥                |                         |               |                       |                 |    |
| Prüfkriterier  | 1                     |                  |                         |               |                       |                 |    |
| Saison         | 18/19                 | ¥                | Mannschaftsartgruppe    | Herren        |                       | T               |    |
| Sportdisziplin | Beachsoccer           | ¥                |                         |               |                       |                 |    |
| Abgabe von/b   | is                    |                  | Meldung                 | abgegeben d   | urch Geschäf          | tsstelle 🔻      |    |
|                |                       |                  |                         |               | Eingaber              | n leeren Suche  | en |
| Vereine (1)    |                       |                  |                         |               |                       |                 |    |
| ™≜Nummer       | <b>A</b> Vereinsname  |                  | <sup>™</sup> Erstmelder | ™≜Abgabe      | <sup>™</sup> ▲Aktual. | ™≜Vereinsstatus | VA |
| 01034470       | TUS Wettbergen v.1909 | e.V.             | Jens Leibküchler        | 13.02.2019    | 13.02.2019            | aktiv           | 1  |

Abbildung 6 – Dialog VMB-113 Erweiterung der Listbox "Sportdisziplin" um Beachsoccer

# 3. ERWEITERUNGEN BENUTZERVERWALTUNG

Im Bereich der Benutzerverwaltung ist die Anwendung "Beachsoccer" mit den Rollen Super-Administrator (Benutzer), Administrator (Benutzer), Administrator, Staffelleiter und Spielplanbearbeiter verfügbar. Die Datenrechte setzen sich aus Gebiet, Mannschaftsart und Spielklasse zusammen.

Die neuen Spielklassen für den Beachsoccerspielbetrieb werden am Ende der Spielklassenliste aufgeführt. Alle diese Berechtigungen beziehen sich lediglich auf die neue Anwendung "Beachsoccer".

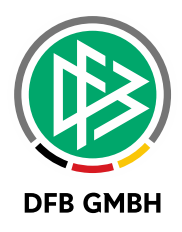

| Benutzerkennung                | Anwendungen      | Datenrechte | Benutzeraktivitäten                                                                                                    |
|--------------------------------|------------------|-------------|----------------------------------------------------------------------------------------------------|
| Information<br>Benutzerkennung | 01999103         |             | Kennungstyp Personenkennung                                                                                                    |
| Anwendungen und f              | Rollen           |             |                                                                                                    |
| Verfügbare Anwendun            | gen              |             | Zugeordnete Anwendungen                                                                                                    |
|                                |                  | •           | Adressverzeichnis       ▲         Beachsoccer       Benutzerverwaltung         Ergebnisdienst       Freundschaftsspiele         ✓       Frutsal         Hallenfußball       Liveticker         Meisterschaftsbetrieb       Pokal |
| Verfügbare Rollen              | idung Beachsocce | r           | Zugeordnete Rollen                                                                                                    |
|                                |                  | *           | <ul> <li>Super-Administrator (Benutzer)<br/>Administrator (Benutzer)<br/>Administrator<br/>Spielplanbearbeiter<br/>Staffelleiter</li> </ul>                                                                                      |
| Zurück                         |                  |             | <b>Fertigstellen</b> Weiter                                                                                                    |

Abbildung 7 - Benutzerverwaltung - Anwendung <Beachsoccer>

#### Achtung:

Ab dem 14.02.2019 können wir den Administratoren der Verbände die entsprechenden Administrationsrechte für die neue Anwendung vergeben.

Diese Berechtigungen werden unter Angabe der gewünschten Kennung(en) nur nach erfolgter Rückmeldung über ein entsprechendes Service Desk-Ticket vergeben.

## 4. **NEUE ANWENDUNG BEACHSOCCER**

Nach der Erteilung der entsprechenden Berechtigungen erscheint in der linken Randnavigation des DFBnet der Menü-Eintrag "Beachsoccer" mit den Untermenüpunkten "Spielplanung" und "Spielplanbearbeitung".

Die Spielplanungssoftware arbeitet wie die bereits bekannten Spielplanungskomponenten wie zum Beispiel für Hallenturniere (Futsal). Auch in dieser Sportdisziplin kann nur mit gemeldeten Mannschaften gearbeitet werden. Initial gibt es pro Verband nur die Spielklasse Beachsoccer in der Mannschaftsart Herren auf Verbandsebene.

Benötigen Sie für Ihren Verband Erweiterungen dieser Struktur, so wenden Sie sich bitte ebenso mit einer entsprechenden Beauftragung via Service Desk Ticket an die DFB GmbH.

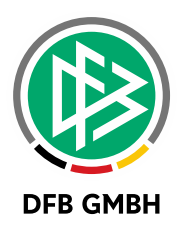

## 5. <u>SCHIEDSRICHTERANSETZUNG</u>

In der Schiedsrichteransetzung ist diese neue Liga pro Verband im Bereich der Qualifikationen vorhanden. Dort können Sie die benötigten Schiedsrichter entsprechend qualifizieren.

Die Berechtigungen zur Ansetzung können Sie wie bisher über die entsprechende Kombination aus Mannschaftsart und Spielklasse steuern.

## 6. <u>SPIELBERICHT</u>

Selbstverständlich kann für die Sportdisziplin "Beachsoccer" auch der Spielbericht genutzt werden. Die Konfigurationen des Spielberichts über die Ligaregeln und Sperrregeln muss entsprechend vorgenommen werden. Die Anwender (insbesondere Mannschaftsverantwortliche) müssen auch entsprechend auf die neue Spielklasse berechtigt sein, um den Spielbericht bearbeiten zu können.

Als Spielrecht wird zunächst das Meisterschaftsspielrecht herangezogen.

# 7. SPORTGERICHTSBARKEIT

In der Sportgerichtsbarkeit sind die entsprechenden Spiele auch vorhanden. Die Bereiche, in denen die Sperre gilt und wo die Ableistungen erfolgen sollen, sind um die Sportdisziplin Beachsoccer ergänzt.

## 8. ABBILDUNGSVERZEICHNIS

| Abbildung 1 – Bereich "Konfiguration VMB"                                            | 3 |
|--------------------------------------------------------------------------------------|---|
| Abbildung 2 – Dialog "Mannschaftsartgruppe bearbeiten"                               | 4 |
| Abbildung 3 – Bereich "Allgemeine Angaben zur Mannschaftsmeldung"                    | 5 |
| Abbildung 4 – Dialog VMB-107 "Auswahl Fußball / Futsal-Ligabetrieb/ Hallenturniere   |   |
| (Futsal)/Beachsoccer"                                                                | 6 |
| Abbildung 5 – Dialog VMB-108 "Bearbeiten der Mannschaftsmeldung"                     | 7 |
| Abbildung 6 – Dialog VMB-113 Erweiterung der Listbox "Sportdisziplin" um Beachsoccer | 8 |
| Abbildung 7 - Benutzerverwaltung - Anwendung <beachsoccer></beachsoccer>             | 9 |
|                                                                                      |   |

## 9. **BEARBEITUNGSHISTORIE**

| WANN       | WER            | WAS               | VERSION |
|------------|----------------|-------------------|---------|
| 13.02.2019 | J. Leibküchler | Dokument erstellt | 1.0     |